# Hvordan endre, slette eller legge til kontoer i regnskapet.

Hvis regnskapsdokumentet har arbeidsbeskyttelse kan dette endres under boken «Gjennomgang / Se gjennom». Enklest er da å trykke på «opphev arkbeskyttelse».

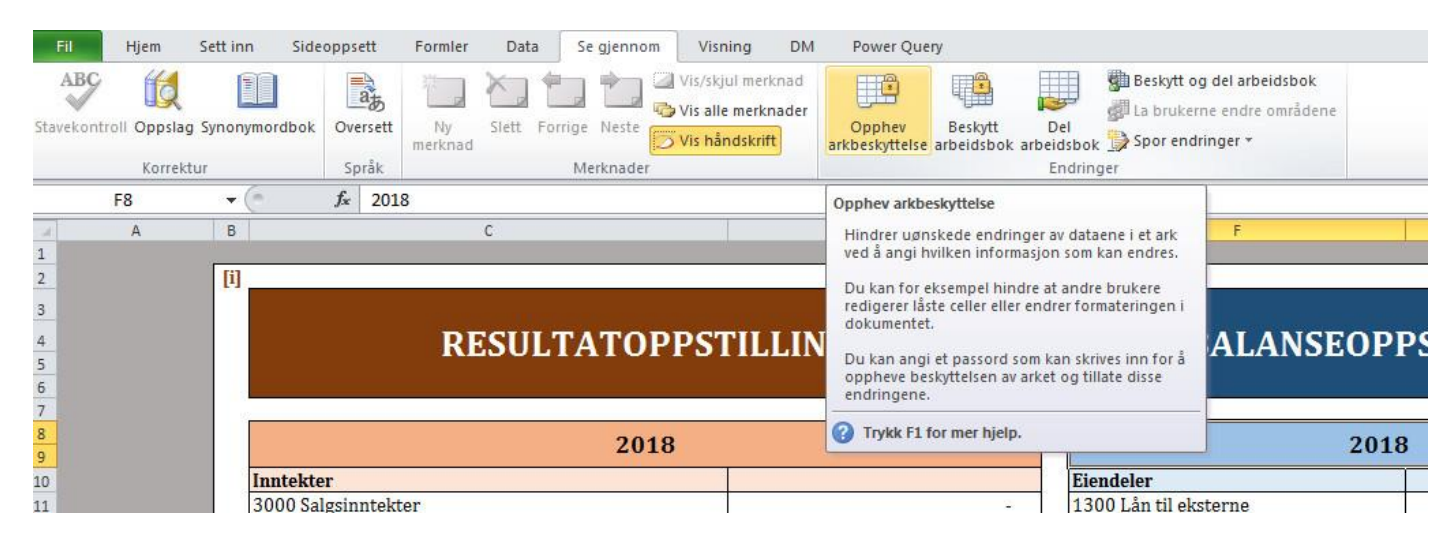

#### Eller under «Fil/Informasjon».

Enten ved å trykke «oppheve beskyttelsen» ved arket man vil endre:

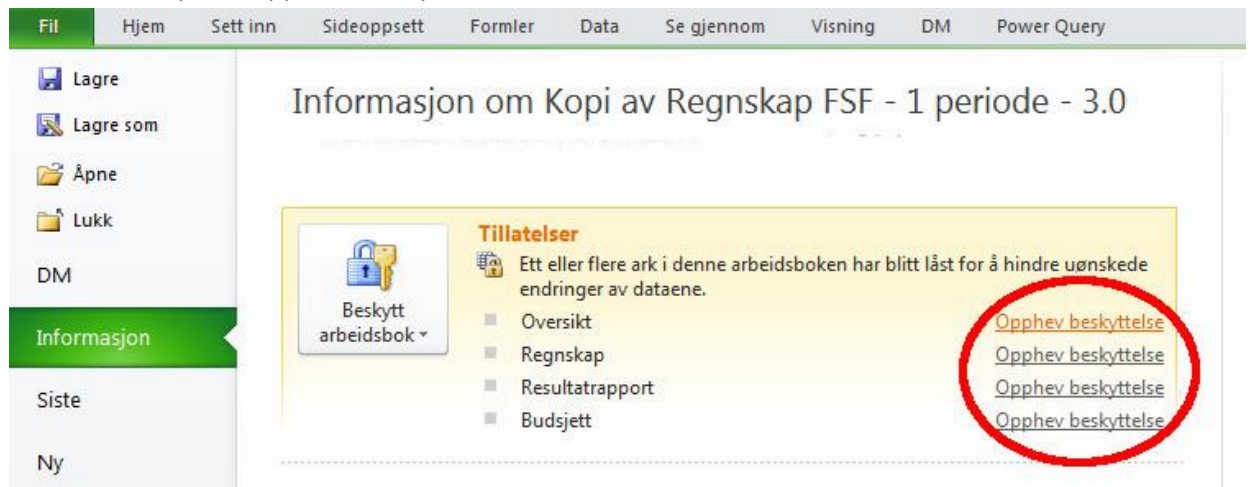

Eller ved å trykke på «Beskytt arbeidsbok» og velge aksjon (hvis arket er beskyttet, må man trykke på igjen):

| Fil Hjem S             | ett inn Sideoppsett                | Formler [                                                                          | Data Se gjennom                           | Visning             | DM            | Power Query          |  |  |  |
|------------------------|------------------------------------|------------------------------------------------------------------------------------|-------------------------------------------|---------------------|---------------|----------------------|--|--|--|
| 🛃 Lagre<br>🔜 Lagre som | Informasjo                         | on om Ko                                                                           | pi av Regnsk                              | ap FSF -            | 1 pe          | riode - 3.0          |  |  |  |
| 🚰 Åpne                 |                                    |                                                                                    |                                           |                     |               |                      |  |  |  |
| 道 Lukk                 | <b>O</b> T                         | Tillatelser                                                                        |                                           |                     |               |                      |  |  |  |
| DM                     |                                    | Ett eller<br>endring                                                               | flere ark i denne arbei<br>er av dataene. | dsboken har l       | olitt låst fo | or å hindre uønskede |  |  |  |
| oformacion             | Beskytt<br>arheidshok *            | Oversik                                                                            | t                                         |                     |               | Opphev beskyttelse   |  |  |  |
| normasjon              |                                    | Reansk                                                                             | an                                        |                     |               | Opphev beskyttelse   |  |  |  |
| icto                   | Merk so                            | m endelig                                                                          | 12 12 112 12                              |                     |               | Opphev beskyttelse   |  |  |  |
| 1500                   | La andre<br>skrivebe               | få vite at arbeid:<br>skytt den.                                                   | sboken er ferdig, og                      |                     | Opphev besky  |                      |  |  |  |
| Лу                     | Krev et p                          | m <mark>ed passord</mark><br>assord for å åpn                                      | e denne arbeidsboken                      |                     |               |                      |  |  |  |
| kriv ut                |                                    |                                                                                    |                                           |                     |               |                      |  |  |  |
| agre og send           | Beskytt g<br>Kontrolli<br>gjeldend | <mark>gjeldende ark</mark><br>er hva slags endr<br>le arket.                       | inger andre kan gjøre                     | i det <sup>ie</sup> | rnavn og      | relaterte datoer     |  |  |  |
| łjelp                  | Beskytt a                          | Beskytt arbeigsbokstruktur<br>Forhindre uønskede endringer i arbeidsbokstrukturen, |                                           |                     |               | e kan lese           |  |  |  |
| Alternativer           | for eksel                          | mper ved at ark s                                                                  | ettes inn.                                |                     |               |                      |  |  |  |
| Avslutt                | Sikre arb<br>usynlig o             | en digital <u>s</u> ignati<br>eidsbokens inte<br>digital signatur.                 | ur<br>gritet ved å legge inn e            | en n                |               |                      |  |  |  |
|                        | Administrer                        | angrea angriateri.                                                                 |                                           |                     |               |                      |  |  |  |

## 1. Endre

NB! For å endre årstall, er det bare å klikke på og skrive nytt år manuelt.

## 1.1

For å endre på allerede eksisterende kontoer finner man først kontoen som skal endres. I dette eksempelet ønsker vi å endre kontoen «1930 Bufferkonto» til «1410 Eksempelkonto».

| 1 <b>-</b> 1 | 1900 Kontanter   | -                                     | 1 | I | 1 1 |
|--------------|------------------|---------------------------------------|---|---|-----|
| +            | 1910 Brukskonto  | -                                     |   |   |     |
| +            | 1920 Sparekonto  | -                                     |   |   |     |
| +            | 1930 Bufferkonto | -                                     |   |   |     |
|              |                  | · · · · · · · · · · · · · · · · · · · |   |   |     |

## 1.2

Først endres navnet i cellen «1930 Bufferkonto» til «1410 Eksempelkonto» som da er foreningens varebeholdning av eksempler. Etter at navnet er endret må det sorteres til riktig plass i listen. Det gjøres ved å merke kolonnen med kontonavn og trekke merkingen slik at alle bilag er med (dette gjelder alle rader)

|   | BALANSE                 |    |          |          |          |          |       |    |   |
|---|-------------------------|----|----------|----------|----------|----------|-------|----|---|
|   | Eiendeler               | IB | UB       | #1       | #2       | #3       | #4    | #5 |   |
| + | 1300 Lån til eksterne   |    | -        |          |          |          |       |    |   |
| ÷ | 1400 Varelager          |    | -        |          |          |          |       |    |   |
| + | 1500 Fordringer         |    | -        |          |          |          |       |    |   |
| + | 1550 Interne fordringer |    | -        |          |          |          |       |    |   |
| ÷ | 1900 Kontanter          |    | 4 440,00 | 1 350,00 | 1 420,00 | 1 670,00 |       |    |   |
| + | 1910 Brukskonto         |    | -        |          |          |          |       |    |   |
| + | 1920 Sparekonto         |    | -        |          |          |          |       |    |   |
| ÷ | 1410 Eksempelkonto      |    | 1 343,00 | 1 200,00 | 40,00    | 33,00    | 70,00 |    | l |
|   | Egenkapital og gjeld    | IB | UB       | #1       | #2       | #3       | #4    | #5 |   |
| - | 2050 Egenkapital        |    | -        |          |          |          |       |    |   |
| - | 2400 Leverandørgield    |    |          |          |          |          |       |    |   |

Deretter sorteres radene ved bruk av funksjonen «Sorter A til Å» under gruppen «Sortering og Filtrering» på hjemmeboken.

| IB | UB       | #1       | #2                                                                                                    | #3                                                           | #4                                                                                                    | #5                                                                                                    |
|----|----------|----------|----------------------------------------------------------------------------------------------------|--------------------------------------------------------------|----------------------------------------------------------------------------------------------------|----------------------------------------------------------------------------------------------------|
|    | -        |          |                                                                                                    |                                                              |                                                                                                    |                                                                                                    |
|    | -        |          |                                                                                                    |                                                              |                                                                                                    |                                                                                                    |
|    | 1 343,00 | 1 200,00 | 40,00                                                                                                    | 33,00                                                        | 70,00                                                                                                    |                                                                                                    |
|    | -        |          |                                                                                                    |                                                              |                                                                                                    |                                                                                                    |
|    | -        |          |                                                                                                    |                                                              |                                                                                                    |                                                                                                    |
|    | 4 440,00 | 1 350,00 | 1 420,00                                                                                                    | 1 670,00                                                     |                                                                                                    |                                                                                                    |
|    | -        |          |                                                                                                    |                                                              |                                                                                                    |                                                                                                    |
|    | -        |          |                                                                                                    |                                                              |                                                                                                    |                                                                                                    |
|    | IB       | IB  UB   | IB  UB  #1    I  I  I    I  I  I    I  I  I    I  I  I    I  I  I    I  I  I    I  I  I    I  I  I    I  I  I    I  I  I    I  I  I    I  I  I    I  I  I    I  I  I    I  I  I    I  I  I    I  I  I    I  I  I    I  I  I    I  I  I    I  I  I    I  I  I    I  I  I    I  I  I    I  I  I    I  I  I | IB  UB  #1  #2    I  I  IIIIIIIIIIIIIIIIIIIIIIIIIIIIIIIIIIII | IB  UB  #1  #2  #3    Image: Image: | IB  UB  #1  #2  #3  #4    Image: Image: I |

#### 1.3

Det siste som skal gjøres er å endre beskrivelsen av kontoen. Dette gjøres ved å bruke tastekombinasjonen «Shift + F2» mens cellen «1410 Eksempelkonto» er valgt. Teksten kan så endres til noe beskrivende for den aktuelle kontoen. Hvis en merknad ikke er ønskelig gå til boken «Se gjennom» og velg «Slett» for å slette merknaden.

## 2. Legge til

## NB!

Hvis det skal legges til en resultatkonto krever denne prosessen to ekstra steg. De er markert for seg nederst i denne seksjonen.

## 2.1

I dette eksempelet skal vi legge til en **balansekonto** «2410 Gjeld til UiO» under «Egenkapital og Gjeld». For å legge til en konto begynner man med å legge til en rad under den aktuelle gruppen. Det gjøres ved å høyreklikke og velge «sett inn» og så «Hele <u>r</u>aden».

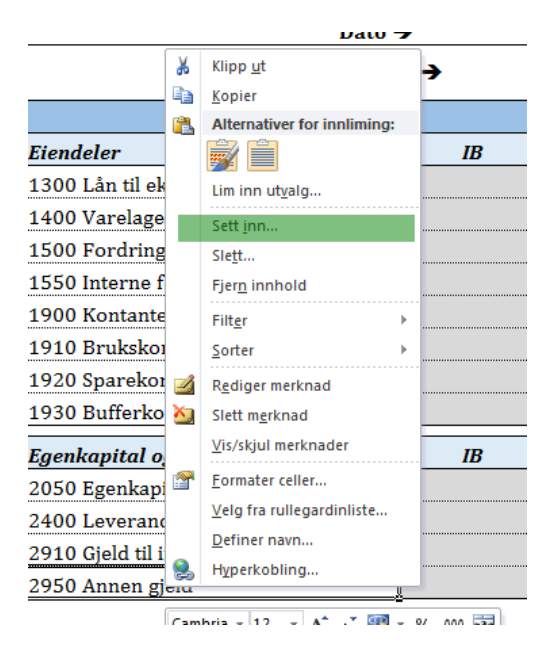

## 2.2

Den nye raden bør beholde formatteringen til raden over/under, men gjør den ikke det trykk på Malekost-symbolet og endre til «Formater som ovenfor/under» ettersom det passer seg.

|   | -0                              |          |  |
|---|---------------------------------|----------|--|
| - | 2050 Egenkapital                |          |  |
| - | 2400 Leverandørgjeld            |          |  |
|   |                                 |          |  |
| - | 2910 Gjeld til interne (utlegg) | <u> </u> |  |
| - | 2950 Annen gjeld                |          |  |
|   |                                 |          |  |

#### 2.3

Neste steg er å kopiere hele raden over ned på den tomme raden og så foreta endringer. I dette eksempelet markerer vi og kopierer raden med kontoen «2400 Leverandørgjeld»

| - | 2050 Egenkapital                | -          |  |  |
|---|---------------------------------|------------|--|--|
| { | 2400 Leverandørgjeld            | -          |  |  |
| - | 2400 Leverandørgjeld            | -          |  |  |
| - | 2910 Gjeld til interne (utlegg) | 🔁 (Ctrl) 🗸 |  |  |

Og endrer så kontonavnet til det nye, her «2410 Gjeld til UiO». Merknaden endres som beskrevet i seksjon 1.3.

I boken «Oversikt» må det nå også legges til en ny rad. Dette gjøres ved å markere to celler i den tilsvarende gruppen, her: «Egenkapital og gjeld»

| Egenkapital og gjeld            |   |
|---------------------------------|---|
| 2050 Egenkapital                | - |
| 2400 Leverandørgjeld            | - |
| 2910 Gjeld til interne (utlegg) | - |
| 2950 Annen gjeld                | - |
| Sum EK og gjeld                 | - |

Gjør nå som i seksjon **2.1** bortsett fra at du velger «Flytt celler nedover» istedenfor «Hele raden».

| Egenkapital og gjeld            |   |
|---------------------------------|---|
| 2050 Egenkapital                | - |
| 2400 Leverandørgjeld            | - |
| 2910 Gjeld til interne (utlegg) | - |
|                                 |   |
| 2950 Annen gjeld                | - |
| Sum EK og gjeld                 | - |

#### 2.5

Disse cellene er referanser til boken «Regnskap». I den nye cellen til venstre skriver du inn formelen «=Regnskap!KolonneRad» hvor «Kolonne» og «Rad» tilsvarer hvor den nye raden ligger i boken «Regnskap». I dette eksempelet skriver vi altså «=Regnskap!D20» (se grønn pil).

| Tilkoblinger                        | Sorter og filtrer          |   |                                 | Dataverktøy             | Disposisj |   |   |  |
|-------------------------------------|----------------------------|---|---------------------------------|-------------------------|-----------|---|---|--|
| <i>f</i> <sub>x</sub> =Regnskap!D20 |                            |   |                                 |                         |           |   |   |  |
| C C                                 | D                          |   | Е                               | F                       |           | G |   |  |
| ettinntekter                        |                            | - |                                 | 1500 Fordringer         |           | - |   |  |
| tte fra Kulturstyret                |                            | - |                                 | 1550 Interne fordringer |           | - |   |  |
| tte fra Fri Fond                    |                            | - |                                 | 1900 Kontanter          |           | - |   |  |
| tte fra annen støtteordning         |                            | - |                                 | 1910 Brukskonto         |           | - |   |  |
| 1en inntekt                         |                            | - |                                 | 1920 Sparekonto         |           | - |   |  |
| iteinntekter                        |                            | - |                                 | 1930 Bufferkonto        | -         |   |   |  |
| ekter                               |                            | - | Sum Eiendeler                   |                         |           |   |   |  |
|                                     |                            |   |                                 |                         |           |   | _ |  |
| er                                  |                            |   |                                 | Egenkapital og gjeld    |           |   |   |  |
| ekjøp til videresalg                |                            | - |                                 | 2050 Egenkapital        |           | - |   |  |
| bruk varelager                      |                            |   | 2400 Leverandørgjeld            |                         |           | - |   |  |
| ioldningsendring varer -            |                            | - | 2910 Gjeld til interne (utlegg) |                         | -         |   |   |  |
| ttefritt honorar, interne -         |                            |   | 2410 Gjeld til UiO              |                         |           |   |   |  |
| ttefritt honorar, eksterne -        |                            |   | 2950 Annen gjeld                |                         |           |   |   |  |
| tte til andre foreninger            | tte til andre foreninger - |   |                                 | Sum EK og gjeld -       |           |   |   |  |

#### 2.6

Cellen til høyre (merket rødt) bruker funksjonen «FINN. RAD» dette er en ekstremt nyttig funksjon hvis du vil utvide eller endre på regnskapsdokumentet. I slutten av denne delen er dokumentasjonen til denne funksjonen lagt ved.

I dette eksempelet holder det derimot å kopiere funksjonens formattering fra cellen over. Vi skriver altså «=FINN.RAD(F25;Regnskap;3;USANN)».

#### 2.4

| likobilityei                       | Solicel og hitter |   | Dishosislo                      |   |
|------------------------------------|-------------------|---|---------------------------------|---|
| fx =FINN.RAD(F25;Regnskap;3;USANN) |                   |   |                                 |   |
| C                                  | D                 | E | F                               | G |
| illettinntekter                    |                   | - | 1500 Fordringer                 | - |
| øtte fra Kulturstyret              |                   | - | 1550 Interne fordringer         | - |
| øtte fra Fri Fond                  |                   | - | 1900 Kontanter                  | - |
| øtte fra annen støtteordning       |                   | - | 1910 Brukskonto                 | - |
| nnen inntekt                       |                   | - | 1920 Sparekonto                 | - |
| enteinntekter                      |                   | - | 1930 Bufferkonto                | - |
| ıtekter                            |                   | - | S. Fiendeler                    | - |
|                                    |                   |   |                                 |   |
| der                                |                   |   | Egenkapital og stald            |   |
| arekjøp til videresalg             |                   | - | 2050 Egenkapital                | - |
| orbruk varelager                   |                   | - | 2400 Leverandørgjeld            | - |
| eholdningsendring varer            |                   | - | 2910 Gjeld til interne (utlegg) | - |
| tattefritt honorar, interne        |                   | - | 2410 Gjeld til UiO              | r |
| tattefritt honorar, eksterne       |                   | - | 2950 Annen gjeld                | - |
| øtte til andre foreninger          |                   | - | Sum EK og gjeld                 | - |
| ••                                 | 1                 |   |                                 |   |

## 2.6

Kontoene bør nå sorteres, det gjøres ved å merke området med konto-kolonnen som hovedområde

| - | 1930 Bufferkonto                | - |
|---|---------------------------------|---|
| - | Sum Eiendeler                   | - |
|   |                                 |   |
|   | Egenkapital og gjeld            |   |
| - | 2050 Egenkapital                | - |
| - | 2400 Leverandørgjeld            | - |
| - | 2910 Gjeld til interne (utlegg) | - |
| - | 2410 Gjeld til UiO              | - |
| - | 2950 Annen gjeld                | - |
| - | Sum EK og gjeld                 | - |
| - |                                 |   |

Sorteringen gjøres så som i seksjon 1.2

## 2.7

Endringer på en **Resultatkonto** gjøres helt tilsvarende, men under sine respektive deler av bøkene «Regnskap» og «Oversikt». I tillegg må det også gjøres endringer på boken «Resultatrapport». I boken «Resultatrapport» gjentar du de samme stegene som beskrevet i seksjon **2.1-2.6** 

## P.S

Dokumentasjon for FINN.RAD. Funksjonen kan i all hovedsak oppsummeres med at den tar fire argumenter/input. Det er: HVA funksjonen skal lete etter, HVOR den skal lete etter dette, HVILKE kolonne resultatet skal komme fra og til slutt hvorvidt resultat-verdien skal være eksakt (USANN) eller avrundet(SANN)

## 3. Slette

## 3.1

Å slette en konto er mye samme prosessen som å lage en ny. Vi begynner i dette eksempelet med å slette resultatkontoen «6300 Leie av lokaler».

| 2 | D                                   | V.       |                             |   | G  |
|---|-------------------------------------|----------|-----------------------------|---|----|
|   | 3420 Støtte fra annen støtteordning | rð<br>⊫∋ | Kiipp <u>u</u> t            |   |    |
|   | 3900 Annen inntekt                  | <u> </u> | Alternativer for innliming: |   |    |
|   | 8050 Renteinntekter                 | _        | Ā                           |   |    |
|   | Kostnader                           |          | Lim inn ut <u>v</u> alg     |   | #1 |
|   | 4000 Varekjøp til videresalg        |          | Sett <u>i</u> nn            |   |    |
|   | 4300 Forbruk varelager              |          | Sle <u>t</u> t              |   |    |
|   | 4390 Beholdningsendring varer       |          | Fjer <u>n</u> innhold       |   |    |
|   | 5000 Skattefritt honorar, interne   |          | Filt <u>e</u> r ▶           |   |    |
|   | 5050 Skattefritt honorar, eksterne  |          | <u>S</u> orter →            |   |    |
|   | 5700 Støtte til andre foreninger    | <u> </u> | Sett inn <u>m</u> erknad    |   |    |
|   | 5900 Gaver ansatte                  | <b>P</b> | Formater celler             |   |    |
|   | 5910 Mat og drikke til frivillige   |          | Velg fra rullegardinliste   |   |    |
|   | 5920 Mat og drikke til styret       |          | Definer navn                |   |    |
|   | 6300 Leie av lokaler                | 2        | Hyperkobling                |   |    |
|   | -                                   |          | γ                           | T |    |

Trykk «Slett» og velg «Slett hele raden».

### 3.2

Du vil nå se feilmeldinger av typen «i både boken «Oversikt» og «Regnskap». Merk cellene med feilen, høyreklikk og velg «Slett» som i seksjon **3.1** og så «Flytt celler «oppover».